# Take Control of Live Photos - iOS 18

## Live Photos

Live Photos is a feature of the Camera that takes a short video, 1.5 seconds before and 1.5 seconds after tapping the shutter. It is on by default. This handout provides options for managing Live Photos. A Live Photo can also be converted into a single still photo if desired. Live Photos take up more storage space than a still.

### Options

- If you like all your Live Photos as is, but want control, do Step 1 only.
- If you want to change the way a Live Photo looks, do Step 2.
- If you like the way your Live Photos look but want to convert to a single still, do Step 3.

Tap to turn on

#### Live Photo Status in the Camera

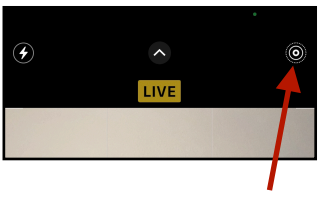

Live Photos on

## Tap to turn off/on

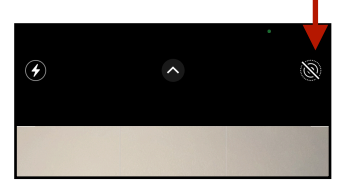

#### Step 1. Settinas

| Go to<br>Settings                                                                  | 12:00 1<br>Settings<br>Gene Hollaway<br>Apple Account, ICloud+,<br>and more<br>Family<br>Airplane Mode<br>Wi-Fi<br>Shene ><br>Bluetooth<br>On ><br>Cellular<br>Personal Hotspot<br>Battery<br>Ceneral<br>Accousejhility | 1:03     Image: Camera       Settings     Camera       Record Cinematic 1080p at 30 >       Formats       >       Preserve Settings       >       Record Stereo Sound       Use Volume Up for Burst       Scan QR Codes       Show Detected Text       COMPOSITION       Grid | 1:03 •       Image: The Second Section Second Second | Ensure Live<br>Photo is off<br>each time you<br>close camera.<br>Now, when<br>opening the<br>camera, the<br>Live Photo<br>setting will be |
|------------------------------------------------------------------------------------|----------------------------------------------------------------------------------------------------|----------------------------------------------------------------------------------------------------|----------------------------------------------------------------------------------------------------|----------------------------------------------------------------------------------------------------|
| Camera                                                                             | Camera     Control Center     Displey & Brightness                                                                                                    | Level C                                                                                                    | Preserve the Live Photo setting, ratmo-<br>than automatically reset to Live Photo<br>turned on.                                                                                                    | preserved to<br>last used, off.                                                                                                    |
| Step 2.<br>Make Key<br>Photo<br>1.Locate<br>and view<br>Live Photo.<br>2.Tap Edit. | 1:52 1<br>Laguna Niguel Regional<br>March 28, 2023 9:22 AM<br>CUIVE >                                                                                                    | <ul> <li>3. Tap Live<br/>Photo icon.</li> <li>4. Slide the<br/>viewer<br/>through<br/>the frames<br/>to select<br/>single still<br/>to keep.</li> <li>5. Tap<br/>Make Key<br/>Photo.</li> </ul>                                                                               |                                                                                                    | 6. Tap<br>Done                                                                                                    |
| Gene Hollaway                                                                      | , Oct. 2024 I                                                                                                    | Mac Learning Cent                                                                                                    | ter 949-268-2                                                                                                    | 2263 Page 1                                                                                                    |

Тар

# Take Control of Live Photos - iOS 18

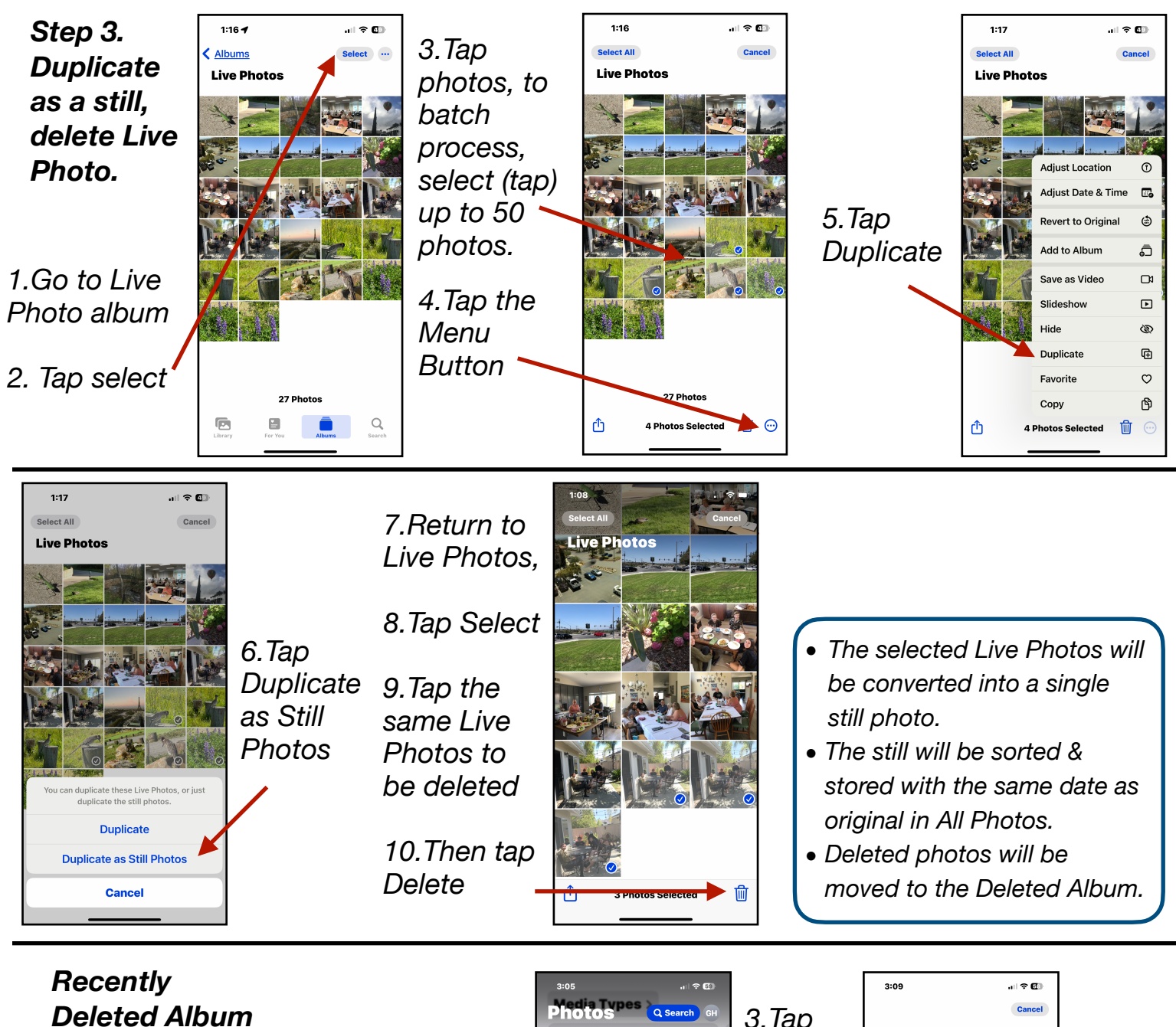

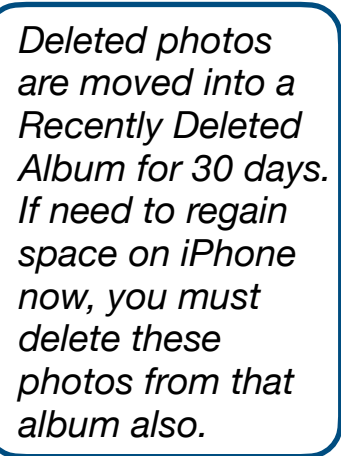

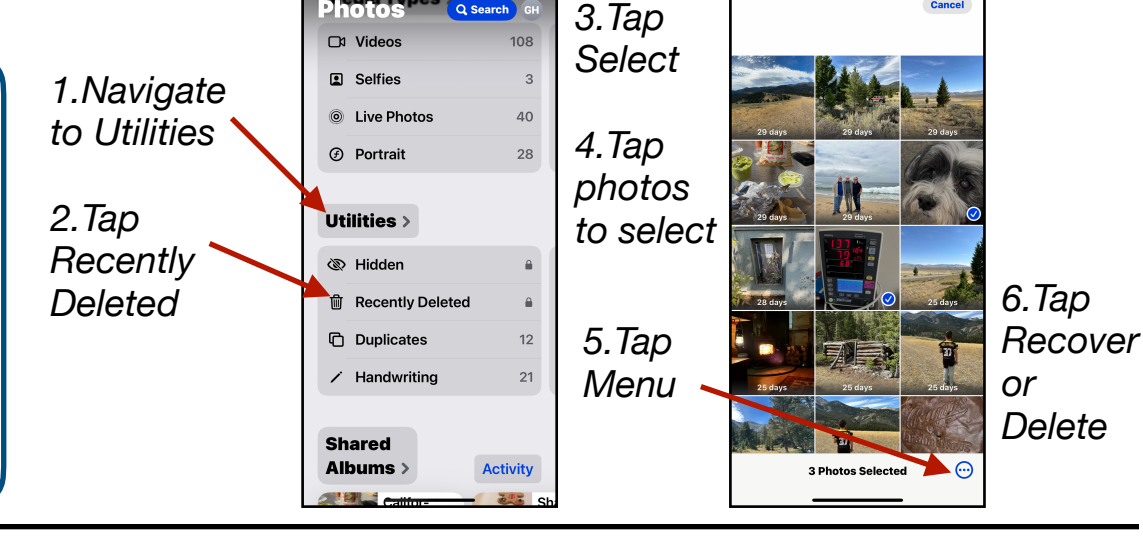

Gene Hollaway, Oct. 2024

Mac Learning Center

949-268-2263